Стартиране на изчисленя на СС2 ниво с

# **TURBOMOLE 7.6**

(кратък наръчник)

# РАБОТИ СЕ В ТЕРМИНАЛА НА LINUX или КОМАНДНИЯ ПРОМПТ НА WINDOWS!!!

Завсяко изчисление се създава отделна директория и в нея се приготвят необходимите файлове за изчисленията. Например директорията Test.

Стъпка 1). В директорията Test се поставя файл с декартовите координати на молекулата. Например файл geom, който трябва да има следния формат:

| 16  | (брой на атомите в съ | единението)  |              |
|-----|-----------------------|--------------|--------------|
| (пр | азен ред)             |              |              |
| Ν   | 1.107464760           | 0.498062415  | 0.024499344  |
| С   | 1.311410760           | -0.870040585 | 0.027999344  |
| Ν   | 0.323264760           | -1.756500585 | 0.038100344  |
| С   | -0.910417240          | -1.166053585 | 0.027502344  |
| С   | -1.246141240          | 0.205522415  | 0.033925344  |
| С   | -0.178353240          | 1.184905415  | 0.030373344  |
| Ν   | -2.629677240          | 0.379485415  | 0.033755344  |
| С   | -3.122154240          | -0.849167585 | 0.028155344  |
| Ν   | -2.124887240          | -1.829727585 | 0.025047344  |
| Ν   | 2.626455760           | -1.317156585 | -0.043801656 |
| 0   | -0.199095240          | 2.417393415  | 0.025704344  |
| Н   | -4.181773240          | -1.109641585 | 0.026480344  |
| Н   | -2.246862240          | -2.840980585 | 0.019591344  |
| Н   | 2.722083760           | -2.317460585 | 0.130289344  |
| Н   | 3.345408760           | -0.747018585 | 0.400410344  |
| Н   | 2.670476240           | 1.740612585  | -0.089799344 |

Стъпка 2). С помощта на програмата x2t се приготвя входен файл (например coord) с координати във формата за Turbomole като се изпълни командата:

x2t geom > coord

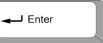

## Създава се файл coord, който изглежда:

\$coord

| 2.09280508907441  | 0.94120155731970  | 0.04629705039299  | r |
|-------------------|-------------------|-------------------|---|
| 2.47820717328734  | -1.64413842295919 | 0.05291109182918  | C |
| 0.61088186214288  | -3.31930504339495 | 0.07199921541403  | r |
| -1.72043924273769 | -2.20352192228804 | 0.05197189794524  | c |
| -2.35486565620155 | 0.38838107682168  | 0.06410960884372  | c |
| -0.33703877703965 | 2.23914671793604  | 0.05739730164905  | c |
| -4.96936977976179 | 0.71712350263995  | 0.06378835540253  | r |
| -5.90001643243912 | -1.60469416955987 | 0.05320588910463  | c |
| -4.01545492931195 | -3.45768401832292 | 0.04733262030929  | r |
| 4.96328206484583  | -2.48906520889736 | -0.08277313364507 | r |
| -0.37623547631664 | 4.56821148982381  | 0.04857417037317  | c |
| -7.90240613888895 | -2.09691869214565 | 0.05004059784588  | ł |
| -4.24595427336318 | -5.36867523102910 | 0.03702227457333  | ł |
| 5.14399279469155  | -4.37936581026502 | 0.24621117711715  | ł |
| 6.32190633132390  | -1.41166053565548 | 0.75666588762719  | ł |
| 5.04646871592040  | 3.28928107472689  | -0.16969616633106 | h |
|                   |                   |                   |   |

\$end

Стъпка 3). За приготвяне на останалите файлове в директорията се стартира програмата define, като се изпълнява командата.

define

- Enter

!!! Програмата define може да се прекъсне по всяко време с комбинация от клавишите: <Ctrl>+C

#### Зарежда се програмата, която започва с:

```
define (s1051) : TURBOMOLE rev. V7-6 19 Oct 2021 at 10:10:11 compiled Oct 19th 2021
Copyright (C) 2021 TURBOMOLE GmbH, Karlsruhe
"coord" 18L, 1180C
1,1 All
```

2021-12-19 11:11:12.768

```
HOST NAME = sl051

OPERATING SYSTEM = unix

STANDARD BASIS SET LIBRARY = /home/id3468/xtrastorage/TURBOMOLE//basen/

ALTERNATE BASIS SET LIBRARY = /home/id3468/xtrastorage/TURBOMOLE//basen/

LIBRARY FOR RI-J BASIS SETS = /home/id3468/xtrastorage/TURBOMOLE//jbasen/

LIBRARY FOR RIHDZ/RICC2 SETS = /home/id3468/xtrastorage/TURBOMOLE//jbasen/

LIBRARY FOR RIR12 BASIS SETS = /home/id3468/xtrastorage/TURBOMOLE//cbasen/

LIBRARY FOR RIR12 BASIS SETS = /home/id3468/xtrastorage/TURBOMOLE//cbasen/

LIBRARY FOR OEP BASIS SETS = /home/id3468/xtrastorage/TURBOMOLE//cbasen/

LIBRARY FOR OEP BASIS SETS = /home/id3468/xtrastorage/TURBOMOLE//xbasen/

STRUCTURE LIBRARY = /home/id3468/xtrastorage/TURBOMOLE//structures/
```

DATA WILL BE WRITTEN TO THE NEW FILE control

IF YOU WANT TO READ DEFAULT-DATA FROM ANOTHER control-TYPE FILE, THEN ENTER ITS LOCATION/NAME OR OTHERWISE HIT >return<.

```
(избираме enter)
```

## Следваме стъпките:

INPUT TITLE OR ENTER & TO REPEAT DEFINITION OF DEFAULT INPUT FILE

(тук може да се посочи име на изчислението – по наш избор, ако не -Enter). Показва се първото меню от програмата, и се чака избор.

#### Меню 1

- Enter

```
symmetry group of the molecule : c1
the group has the following generators :
  c1(z)
   1 symmetry operations found
SPECIFICATION OF MOLECULAR GEOMETRY ( #ATOMS=0
                                                   SYMMETRY=c1 )
YOU MAY USE ONE OF THE FOLLOWING COMMANDS :
sy <group> <eps> : DEFINE MOLECULAR SYMMETRY (default for eps=3d-1)
                : DETERMINE MOLECULAR SYMMETRY AND ADJUST
desy <eps>
                    COORDINATES (default for eps=1d-6)
                : LIKE DESY, BUT FIND ONLY GROUPS WITH NON-
syndi <eps>
                    DEGENERATE IRREPS (D2h AND SUBGROUPS)
susy
                 : ADJUST COORDINATES FOR SUBGROUPS
```

| ai               | : ADD ATOMIC COORDINATES INTERACTIVELY                              |
|------------------|---------------------------------------------------------------------|
| a <file></file>  | : ADD ATOMIC COORDINATES FROM FILE <file></file>                    |
| aa <file></file> | : ADD ATOMIC COORDINATES IN ANGSTROEM UNITS FROM FILE <file></file> |
| sub              | : SUBSTITUTE AN ATOM BY A GROUP OF ATOMS                            |
| i                | : INTERNAL COORDINATE MENU                                          |
| ired             | : REDUNDANT INTERNAL COORDINATES                                    |
| pbc_ired         | : PERIODIC REDUNDANT INTERNAL COORDINATES                           |
| red_info         | : DISPLAY REDUNDANT INTERNAL COORDINATES                            |
| ff               | : UFF-FORCEFIELD CALCULATION                                        |
| m                | : MANIPULATE GEOMETRY                                               |
| frag             | : Define Fragments for BSSE calculation                             |
| w <file></file>  | : WRITE MOLECULAR COORDINATES TO FILE <file></file>                 |
| r <file></file>  | : RELOAD ATOMIC AND INTERNAL COORDINATES FROM FILE <file></file>    |
| name             | : CHANGE ATOMIC IDENTIFIERS                                         |
| del              | : DELETE ATOMS                                                      |
| fix              | : FIX ATOMS                                                         |
| dis              | : DISPLAY MOLECULAR GEOMETRY                                        |
| banal            | : CARRY OUT BOND ANALYSIS                                           |
| *                | : TERMINATE MOLECULAR GEOMETRY SPECIFICATION                        |
|                  | AND WRITE GEOMETRY DATA TO CONTROL FILE                             |

IF YOU APPEND A QUESTION MARK TO ANY COMMAND AN EXPLANATION OF THAT COMMAND MAY BE GIVEN

Тук задаваме файла с координати на съединението като записваме:

| coord | 🗕 Enter |
|-------|---------|
|-------|---------|

Отново се появява Меню 1 за въвеждане на други желани от нас неща. Тях ще коментираме по-нататък. Тук записваме още:

ired

а

За излизане от Меню 1 избираме:

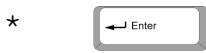

Автоматично се завережда следващото меню – за избор на базисни функции.

## Меню 2

• • •

| ATOMIC | 2 | ATTRIBUTE DEFINITION MENU ( #atoms=16 #bas=16 #ecp=0 )              |   |
|--------|---|---------------------------------------------------------------------|---|
|        |   |                                                                     |   |
| b      | : | ASSIGN ATOMIC BASIS SETS                                            |   |
| bb     | : | b RESTRICTED TO BASIS SET LIBRARY                                   |   |
| bl     | : | LIST ATOMIC BASIS SETS ASSIGNED                                     |   |
| bm     | : | MODIFY DEFINITION OF ATOMIC BASIS SET                               |   |
| bp     | : | SWITCH BETWEEN 5d/7f AND 6d/10f                                     |   |
| lib    | : | SELECT BASIS SET LIBRARY                                            |   |
| ecp    | : | ASSIGN EFFECTIVE CORE POTENTIALS                                    |   |
| ecpb   | : | ecp RESTRICTED TO BASIS SET LIBRARY                                 |   |
| ecpi   | : | GENERAL INFORMATION ABOUT EFFECTIVE CORE POTENTIALS                 |   |
| ecpl   | : | LIST EFFECTIVE CORE POTENTIALS ASSIGNED                             |   |
| ecprm  | : | REMOVE EFFECTIVE CORE POTENTIAL(S)                                  |   |
| С      | : | ASSIGN NUCLEAR CHARGES (IF DIFFERENT FROM DEFAULTS)                 |   |
| cem    | : | ASSIGN NUCLEAR CHARGES FOR EMBEDDING                                |   |
| m      | : | ASSIGN ATOMIC MASSES (IF DIFFERENT FROM DEFAULTS)                   |   |
| iso    | : | ASSIGN ISOTOPE FOR NUCLEAR COUPLING CALCULATION                     |   |
| dis    | : | DISPLAY MOLECULAR GEOMETRY                                          |   |
| dat    | : | DISPLAY ATOMIC ATTRIBUTES YET ESTABLISHED                           |   |
| h      | : | EXPLANATION OF ATTRIBUTE DEFINITION SYNTAX                          |   |
| *      | : | TERMINATE THIS SECTION AND WRITE DATA OR DATA REFERENCES TO control | _ |

GOBACK=& (TO GEOMETRY MENU !)

Задаваме базисен набор за всички атоми в молекулата като записваме:

| b | all | CC-pVDZ |
|---|-----|---------|

(с тази опция е зададен базисен набор сс-pVDZ за всички атоми) За излизане от Меню 2 се избира:

- Enter

| * | 1.5.4.1 |  |
|---|---------|--|
|   |         |  |

след което програмата define отваря автоматично Меню 3:

## Меню 3

CHOOSE COMMAND

| infsao : 🤇            | OUTPUT SAO INFORMATION                                        |
|-----------------------|---------------------------------------------------------------|
| atb :                 | Switch for writing MOs in ASCII or binary format              |
| eht : 1               | PROVIDE MOS && OCCUPATION NUMBERS FROM EXTENDED HUECKEL GUESS |
| use <file> : :</file> | SUPPLY MO INFORMATION USING DATA FROM <file></file>           |
| man : l               | MANUAL SPECIFICATION OF OCCUPATION NUMBERS                    |
| hcore : 1             | HAMILTON CORE GUESS FOR MOS                                   |
| flip : 1              | FLIP SPIN OF A SELECTED ATOM                                  |
| & : I                 | MOVE BACK TO THE ATOMIC ATTRIBUTES MENU                       |
| THE COMMANDS          | use OR eht OR * ORq(uit) TERMINATE THIS MENU !!!              |
| FOR EXPLANATION       | ONS APPEND A QUESTION MARK (?) TO ANY COMMAND                 |

От менюто задаваме начален набор от МО, с които да започне изчислението. Найчесто избираме хюкелови МО, т.е. записва се:

## eht

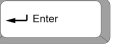

#### и на въпроса

DO YOU WANT THE DEFAULT PARAMETERS FOR THE EXTENDED HUECKEL CALCULATION ? DEFAULT=y HELP=?

#### се натиска

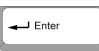

## а на въпроса

ENTER THE MOLECULAR CHARGE (DEFAULT=0)

ако не се задава конктретен заряд на молекулната система (т.е. различен от 0) се натиска

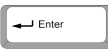

След това програмата предлага МО и заселености:

NUMBER OF ELECTRONS IN YOUR MOLECULE IS 78

| AUTOMATIC<br>FOUND CLC | C OCCUPATION N<br>SED SHELL SYS | NUMBER ASSI | GNMENT ESTABLISHED | !    |
|------------------------|---------------------------------|-------------|--------------------|------|
| HOMO/LUMC              | SEPARATION :                    | 0.048480    | )                  |      |
| ORBITAL                | SYMMETRY                        | ENERGY      | DEFAULT            |      |
| (SHELL)                | TYPE                            |             | OCCUPATION         |      |
| 36                     | 36a                             | -0.51479    | 2                  |      |
| 37                     | 37a                             | -0.48606    | 2                  |      |
| 38                     | 38a                             | -0.44082    | 2                  |      |
| 39                     | 39a                             | -0.43648    | 2                  |      |
| 40                     | 40a                             | -0.38800    | 0                  |      |
| 41                     | 41a                             | -0.28568    | 0                  |      |
| 42                     | 42a                             | -0.24151    | 0                  |      |
|                        |                                 |             |                    |      |
| 111111111              | 1111111111111                   | 1111111111  |                    | !!!! |

11 !!! !!!

|   |   |    | 4 | 2  |    |    |   | 4  | 4: | 2 | a |   |   |   |    |   |   |   |   |    |    |   |   | - | - C | ). | . 2 | 2 | 4 | 1 | 5 | 1 |   |   |    |   |   |   |   | С | )  |    |   |   |    |    |   |   |   |   |   |   |    |   |   |   |   |   |   |
|---|---|----|---|----|----|----|---|----|----|---|---|---|---|---|----|---|---|---|---|----|----|---|---|---|-----|----|-----|---|---|---|---|---|---|---|----|---|---|---|---|---|----|----|---|---|----|----|---|---|---|---|---|---|----|---|---|---|---|---|---|
| ! | ! | !! | ! | !  | !  | !! |   | !  | !  | ! | ! | ! | 1 |   | !  | ! | ! | ! | ! | 1  | !  | ! | ! | ! | !   | 1  | !   | ! | ! | ! | ! | ! | ! |   | !  | ! | ! | ! | ! | ! | !  |    | ! | ! | !  | !  | ! | ! | ! | ! | ! | ! | !  | ! | ! | ! | ! | ! | 1 |
| ! | ! | !  | W | Al | RÌ | 11 | 1 | 10 | G  |   | ! |   | ŀ | ł | DI | М | 0 | / | Ι | JL | JI | Μ | 0 |   | - 5 | SE | ΞĒ  | 2 | A | R | A | T | Ί | 0 | IC | N |   | L | С | N | IE | CE | R | 1 | T: | H. | A | N |   | 0 | • | 0 | 15 | 5 | P | U | ſ | ! | ! |
|   |   |    |   |    |    |    |   |    |    |   |   |   |   |   |    |   |   |   |   |    |    |   |   |   |     |    |     |   |   |   |   |   |   |   |    |   |   |   |   |   |    |    |   |   |    |    |   |   |   |   |   |   |    |   |   |   |   |   |   |

|    |     | ,        |   |       |
|----|-----|----------|---|-------|
|    |     |          |   | <br>! |
| 42 | 42a | -0.24151 | 0 |       |
| 41 | 41a | -0.28568 | 0 |       |
| 40 | 40a | -0.38800 | 0 |       |
| 39 | 39a | -0.43040 | 2 |       |

1.1

| 40    | 40a      | -0.         | 38800        | 0                    |
|-------|----------|-------------|--------------|----------------------|
| 41    | 41a      | -0.         | 28568        | 0                    |
| 42    | 42a      | -0.         | 24151        | 0                    |
|       |          |             |              |                      |
| !!!!! | !!!!!!!! |             | 111111111111 | 11111111111111111111 |
| WARN  | ING ! H  | OMO/LUMO-SE | PARATION LO  | WER THAN 0.05 AU     |
| !!!!! | !!!!!!!! |             | 111111111111 | 11111111111111111111 |

: OPTIONS AND DATA GROUPS FOR rimp2 and mpgrad

: SELECT NON-DEFAULT INPUT PARAMETER FOR EVALUATION

: SELECT OPTIONS FOR GEOMETRY UPDATES USING RELAX : SELECT NON-DEFAULT STRUCTURE OPTIMIZATION PARAMETER

Автоматично се зарежда Меню 4:

GENERAL MENU : SELECT YOUR TOPIC

: DFT Parameters

: RI Parameters

rirpa : RIRPA Parameters

: RI-JK-HF Parameters

: NMR shift parameters ncoup : NMR coupling parameters

senex : seminumeric exchange parameters hybno : hybrid Noga/Diag parameters

: DFT dispersion correction

- Enter

Меню 4

. . .

scf

mp2

CC

ex prop drv

rex

stp

e dft

ri

qw

dsp

nmr

fde

rijk

DO YOU ACCEPT THIS OCCUPATION ? DEFAULT=y

Ако се приема това предложение се избира:

: SELECT NON-DEFAULT SCF PARAMETER

: OPTIONS AND DATA GROUPS FOR ricc2

: EXCITED STATE AND RESPONSE OPTIONS : SELECT TOOLS FOR SCF-ORBITAL ANALYSIS

OF ANALYTICAL ENERGY DERIVATIVES (GRADIENTS, FORCE CONSTANTS)

: DEFINE EXTERNAL ELECTROSTATIC FIELD

: OPTIONS AND DATA GROUPS FOR GW (escf)

pnocc : OPTIONS AND DATA GROUPS FOR pnoccsd

marij : MULTIPOLE ACCELERATED RI-J : Frozen Density Embedding

: DISPLAY MOLECULAR GEOMETRY dis

- list : LIST OF CONTROL FILE
- : GO BACK TO OCCUPATION/ORBITAL ASSIGNMENT MENU &

trunc : USE TRUNCATED AUXBASIS DURING ITERATIONS

\* or q : END OF DEFINE SESSION

и програмата чака за избор на опция. За СС2 изчисленията е важно в работната директория да присъства файл auxbasis (разширен базисен набор). Той се генерира чрез следната последователност от действия:

6

## Избира се:

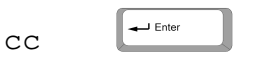

## В отвореното Подменю 4.1:

## Меню 4.1

| INPUT MEN | 1U | FOR CALCULATIONS WITH ricc2:                              |
|-----------|----|-----------------------------------------------------------|
| (#atoms=  | =  | 16                                                        |
| freeze    | :  | SET FROZEN OCCUPIED/VIRTUAL ORBITAL OPTIONS               |
| cbas      | :  | ASSIGN AUXILIARY (CBAS) BASIS SETS                        |
| memory    | :  | SET MAXIMUM CORE MEMORY (PRESENT VALUE: 500 MiB per_core) |
| denconv   | :  | CONVERGENCE THRESHOLD FOR SCF DENSITY (0.1E-06)           |
| tmpdir    | :  | DEFINE PATH FOR TEMPORY FILES                             |
| ricc2     | :  | DATA GROUP \$ricc2 (MODELS AND GLOBAL OPTIONS)            |
| f12       | :  | DATA GROUP \$rir12 (F12 APPROX. AND OPTIONS)              |
| exci      | :  | INPUT FOR CALCULATION OF EXCITATION ENERGIES              |
| resp      | :  | INPUT FOR GROUND STATE PROPERTIES                         |
| cabs      | :  | ASSIGN COMPLEMENTARY AUXILIARY (CABS) BASIS SETS          |
| jkbas     | :  | ASSIGN AUXILIARY BASIS FOR FOCK MATRICES (JKBAS)          |
| other     | :  | OTHER DIVERSE OPTIONS                                     |
| * / end   | :  | SAVE DEFINITIONS AND LEAVE MENU                           |

## записваме:

cbas

## Enter

## след, което от предложеното ново подменю:

🛶 🗕 Enter

| •••       |                                                |
|-----------|------------------------------------------------|
| AUXILIARY | BASIS SET DEFINITION MENU                      |
| ( #atoms= | =16 #cbas=16 )                                 |
| b :       | ASSIGN ATOMIC BASIS SETS                       |
| bb :      | b RESTRICTED TO BASIS SET LIBRARY              |
| bl :      | LIST ATOMIC BASIS SETS ASSIGNED                |
| bm :      | MODIFY DEFINITION OF ATOMIC BASIS SET          |
| lib :     | SELECT BASIS SET LIBRARY                       |
| dis :     | DISPLAY MOLECULAR GEOMETRY                     |
| dat :     | DISPLAY ATOMIC ATTRIBUTES YET ESTABLISHED      |
| h :       | EXPLANATION OF ATTRIBUTE DEFINITION SYNTAX     |
| * / end:  | END THIS SECTION AND SAVE DATA ON FILE control |

записваме

| b | all | cc-pVDZ |
|---|-----|---------|
|   |     | +       |

## След което:

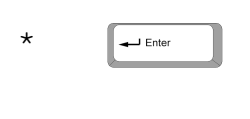

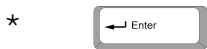

## за да се върнем в Меню 4. Излизаме и от него с въвеждане на:

\* Enter

Програмата define приключва с успешен край, който е виден от надписа:

define ended normally

Така в работната директория са налични файловете:

auxbasis basis control coord geom mos

Файлът, който контролира всичко по изчисленията е contol.

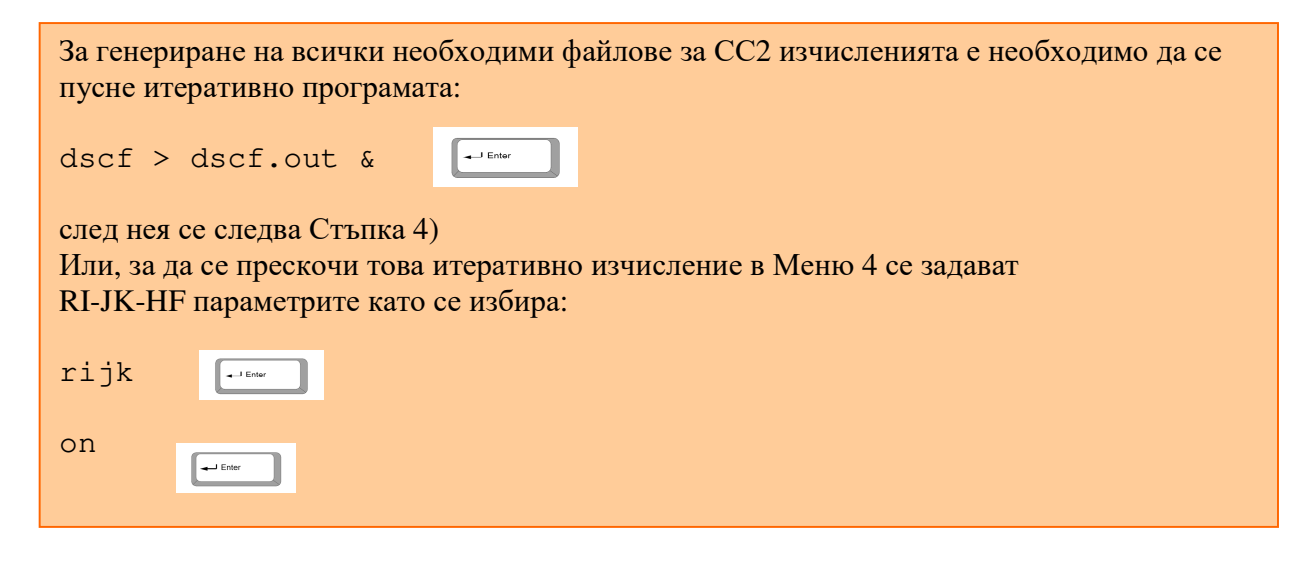

Стъпка 4). В зависимост от това, какво искаме да правим с СС2 метода във файла control се прибавят следните редове (след реда \$symmetry c1).

----- оптимизация на основно съсотяние-----

| \$ricc2 |           |
|---------|-----------|
| cc2     |           |
| geoopt  | model=CC2 |

----- изчисляване енергията на възбудени състояния – без симетрия-----

```
$ricc2
cc2
maxiter=100
$response
fop unrelaxed_only operators=diplen
$excitations
irrep=a multiplicity=1 nexc=4
exprop states=all operators=diplen
spectrum states=all operators=diplen
```

----- изчисляване енергията на възбудени състояния – със симетрия Cs -----

\$ricc2

!!! При използване на симетрия в програмата define трябва да се направят допълнителни стъпки – виж по-долу.

```
cc2
maxiter=300
$response
fop unrelaxed_only operators=diplen
$excitations
irrep=a' multiplicity=1 nexc=2
irrep=a" multiplicity=1 nexc=2
exprop states=all operators=diplen
spectrum states=all operators=diplen
```

----- оптимизация на възбудени състояния – без симетрия-----

```
$ricc2
cc2
geoopt model=CC2
maxiter=300
$excitations
irrep=a multiplicity=1 nexc=1
xgrad states=(a{1} 1)
```

----- оптимизация на възбудени състояния – със симетрия Cs -----

```
$ricc2
cc2
geoopt model=CC2
maxiter=300
$excitations
irrep=a" multiplicity=1 nexc=1
xgrad states=(a"{1} 1)
```

!!! При използване на симетрия в програмата define трябва да се направят допълнителни стъпки – виж по-долу.

Стъпка 5). Пускане на изчисления на СС2 ниво – за оптимизациите и изчисляване на енергии (single-point) се използват различи команди.

- за оптимизации:

jobex -c 200 -level cc2 -ri > opt.out.cc2 2>&1

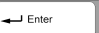

- за изчисляване на енерии:

ricc2 >& ricc2.out

| <br>Enter | 1 |
|-----------|---|
| <br>      |   |

## <u>ДЕФИНИРАНЕ НА СИМЕТРИЯ</u>

## В Меню 1

#### Меню 1

symmetry group of the molecule : c1

the group has the following generators : cl(z)

1 symmetry operations found

| SPECIFICATION OF               | M  | )LECULAR GEOMETRY ( #ATOMS=0 SYMMETRY=c1 )                        |
|--------------------------------|----|-------------------------------------------------------------------|
| YOU MAY USE ONE (              | ΟF | THE FOLLOWING COMMANDS :                                          |
| sy <group> <eps></eps></group> | :  | DEFINE MOLECULAR SYMMETRY (default for eps=3d-1)                  |
| desy <eps></eps>               | :  | DETERMINE MOLECULAR SYMMETRY AND ADJUST                           |
|                                |    | COORDINATES (default for eps=1d-6)                                |
| syndi <eps></eps>              | :  | LIKE DESY, BUT FIND ONLY GROUPS WITH NON-                         |
|                                |    | DEGENERATE IRREPS (D2h AND SUBGROUPS)                             |
| susy                           | :  | ADJUST COORDINATES FOR SUBGROUPS                                  |
| ai                             | :  | ADD ATOMIC COORDINATES INTERACTIVELY                              |
| a <file></file>                | :  | ADD ATOMIC COORDINATES FROM FILE <file></file>                    |
| aa <file></file>               | :  | ADD ATOMIC COORDINATES IN ANGSTROEM UNITS FROM FILE <file></file> |
| sub                            | :  | SUBSTITUTE AN ATOM BY A GROUP OF ATOMS                            |
| i                              | :  | INTERNAL COORDINATE MENU                                          |
| ired                           | :  | REDUNDANT INTERNAL COORDINATES                                    |
| pbc_ired                       | :  | PERIODIC REDUNDANT INTERNAL COORDINATES                           |
| red_info                       | :  | DISPLAY REDUNDANT INTERNAL COORDINATES                            |
| ff                             | :  | UFF-FORCEFIELD CALCULATION                                        |
| m                              | :  | MANIPULATE GEOMETRY                                               |
| frag                           | :  | Define Fragments for BSSE calculation                             |
| w <file></file>                | :  | WRITE MOLECULAR COORDINATES TO FILE <file></file>                 |
| r <file></file>                | :  | RELOAD ATOMIC AND INTERNAL COORDINATES FROM FILE <file></file>    |
| name                           | :  | CHANGE ATOMIC IDENTIFIERS                                         |
| del                            | :  | DELETE ATOMS                                                      |
| fix                            | :  | FIX ATOMS                                                         |
| dis                            | :  | DISPLAY MOLECULAR GEOMETRY                                        |
| banal                          | :  | CARRY OUT BOND ANALYSIS                                           |
| *                              | :  | TERMINATE MOLECULAR GEOMETRY SPECIFICATION                        |
|                                |    | AND WRITE GEOMETRY DATA TO CONTROL FILE                           |

IF YOU APPEND A QUESTION MARK TO ANY COMMAND AN EXPLANATION OF THAT COMMAND MAY BE GIVEN

## след задаване на файла с координати, например

a coord

се избира

| - | Enter |  |
|---|-------|--|
|   |       |  |

- Enter

Програмата автоматично определя точковата група на симетрия (симетрията на съединението)

## ЗАМРАЗЯВАНЕ НА ВЪТРЕШНА КООРДИНАТА (ВРЪЗКА, ДИЕДРИЧЕН ЪГЪЛ) ПРИ ОПТИМИЗАЦИИТЕ

В редица случаи е наложително да се замрази (фиксира) координата по време на оптимизацията. Това става след задаване на файл с координати (coord) в Меню 1 на програмата define.

#### Меню 1

symmetry group of the molecule : c1 the group has the following generators : c1(z) 1 symmetry operations found SPECIFICATION OF MOLECULAR GEOMETRY ( #ATOMS=0 SYMMETRY=c1 ) YOU MAY USE ONE OF THE FOLLOWING COMMANDS : sy <group> <eps> : DEFINE MOLECULAR SYMMETRY (default for eps=3d-1) : DETERMINE MOLECULAR SYMMETRY AND ADJUST desy <eps> COORDINATES (default for eps=1d-6) syndi <eps> : LIKE DESY, BUT FIND ONLY GROUPS WITH NON-DEGENERATE IRREPS (D2h AND SUBGROUPS) : ADJUST COORDINATES FOR SUBGROUPS susy : ADD ATOMIC COORDINATES INTERACTIVELY ai : ADD ATOMIC COORDINATES FROM FILE <file> : ADD ATOMIC COORDINATES IN ANGSTROEM UNITS FROM FILE <file> a <file> aa <file> : SUBSTITUTE AN ATOM BY A GROUP OF ATOMS sub : INTERNAL COORDINATE MENU i. ired : REDUNDANT INTERNAL COORDINATES pbc\_ired : PERIODIC REDUNDANT INTERNAL COORDINATES : DISPLAY REDUNDANT INTERNAL COORDINATES red\_info ff : UFF-FORCEFIELD CALCULATION : MANIPULATE GEOMETRY m : Define Fragments for BSSE calculation frag : WRITE MOLECULAR COORDINATES TO FILE <file> w <file> r <file> : RELOAD ATOMIC AND INTERNAL COORDINATES FROM FILE <file> : CHANGE ATOMIC IDENTIFIERS name del : DELETE ATOMS fix : FIX ATOMS : DISPLAY MOLECULAR GEOMETRY dis : CARRY OUT BOND ANALYSIS banal : TERMINATE MOLECULAR GEOMETRY SPECIFICATION AND WRITE GEOMETRY DATA TO CONTROL FILE

IF YOU APPEND A QUESTION MARK TO ANY COMMAND AN EXPLANATION OF THAT COMMAND MAY BE GIVEN

#### Избира се:

Enter

ВНИМАНИЕ!!! За да се фиксира координатата е необходимо това да стане преди избор на опция ired.

i

#### при което се отваря подменю за вътрешните координати:

| NTERNAL COO                     | DINATE MENU ( #ideg=42                                                                                                    |
|---------------------------------|----------------------------------------------------------------------------------------------------|
| imet <a></a>                    | PROVIDE B-MATRIX FOR ACTIVE INTERNAL COORDINATES<br>(CHECK COMPLETENESS AND NUMERICAL QUALITY<br>AND CHANGE REDUNDANT INTERNALS TO display) |
| idef                            | SUB-MENU FOR INTERACTIVE DEFINITION OF INTERNAL COORDINATES                                                                                 |
| ideg <a></a>                    | OUTPUT NUMBER OF TOT. SYMMETRIC INTERNAL DEGREES OF FREEDOM                                                                                 |
| iaut                            | TRY AUTOMATIC DEFINITION OF INTERNAL COORDINATES                                                                                            |
| iman <a><br/>imanat <i></i></a> | MANIPULATE GEOMETRY BY CHANGING INTERNAL COORDINATE VALUES<br>AS iman BUT STARTING AT INTERNAL COORD. NUMBER i                              |

```
ic <i> <x>: CHANGE STATUS OF INTERNAL COORDINATE <i> TO <x>
        e.g. ic 5 d TO MAKE 5TH COORD. display OR ic k d
irem <i> : REMOVE INTERNAL COORDINATE <i>,
        e.g. irem d TO REMOVE ALL display COORDS
dis : ANY DISPLAY COMMAND e.g. disi OR disc
disiat <i> : AS disi BUT STARTING AT INTERNAL COORD. NUMBER i
WHERE <a>= OPTIONAL ATOMIC SET (DEFAULT=all)
        <i>> index (LIST) OF INTERNAL COORDINATE (S) LIKE 3-6,8 OR <i>=<x>
        <x>= STATUS OF INTERNAL COORDINATE = k, f, d OR i
ADDING A QUESTION MARK TO ANY COMMAND MAY PROVIDE EXPLANATIONS
```

ENTER COMMAND OR HIT >return< TO GET BACK TO GEOMETRY MAIN MENU

## Избираме:

Enter

idef

## Отваря се:

ENTER INTERNAL COORDINATE DEFINITION COMMAND

<x> <type> <indices>

THESE COMMANDS WILL BE EXPLAINED IN DETAIL IF YOU ENTER  $\ <\!\!x\!\!>\!\!<\!\!type\!\!>$  ? FOR SOME CHOICE OF  $<\!\!x\!\!>\!$  AND  $<\!\!type\!\!>$  , E.G. k stre ?

DEFAULT=GO BACK TO INTERNAL MAIN MENU DISPLAY=dis

Ако искаме да фиксираме връзка – например разстоянието между първи и втори атом, записваме:

f stre 1 2

- Enter

Ако искаме да фиксираме диедричен ъгъл – например този между първи, втори, трети и четвърти атом, записваме:

ftors 1 2 3 4

За да излезем от менюто:

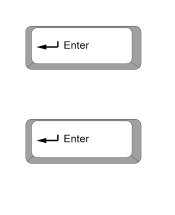

Продъжава се със следващите стъпки от define.

## ГЕНЕРИРАНЕ НА ХҮΖ-ФАЙЛ С ГЕОМЕТРИИ ОТ ИЗЧИСЛЕНИЯТА

След приключване на изчисленията оптимизираната геометрия се записва във файла coord. Тя може да се "извлече" от там и да се запише в XYZ-файл, който се отваря с ChemCraft за визуализация. Използва се командата:

t2x coord > [име на файл].хуг

| - Enter |  |
|---------|--|
|         |  |

Възможно е записване на всички геометрии по оптимизационните цикли и оптимизираната в XYZ-файл, след изпълняване на командата:

Enter

t2x > [име на файл].xyz

## <u>ГЕНЕРИРАНЕ НА ФАЙЛ ЗА ПРОГРАМАТА MOLDEN</u>

## Стартира се

tm2molden

Enter

#### В менюто, което се появява се задава име на файла:

symmetry group of the molecule : cs the group has the following generators : c1(z) mirror plane sigma(xy) 2 symmetry operations found there are 2 real representations : a' a" maximum number of shells which are related by symmetry : 1 ENTER NAME OF MOLDEN INPUT FILE (DEFAULT: molden.input): [име на файл].molden 🛶 Enter freezing orbitals : frozen occupied orbitals: 1 a' -20.628814 H 2 a' -20.561466 H 3 a' -20.523577 H 4 a' -15.579916 H 5 a' -11.388099 H -11.364445 H 6 a' 7 a' -11.359175 H 8 a' -11.296247 H 9 a' -11.294175 H 10 a' -11.292344 H -11.292191 H 11 a' 12 a' -11.286265 H -11.285099 H 13 a' 14 a' -11.232585 H number of non-frozen orbitals 217 : number of non-frozen occupied orbitals : 35 WRITE DATA GROUPS [GTO] AND [MO] (BASIS SET AND MOLECULAR ORBITAL DATA) TO a.molden (Y/N, DEFAULT: Y)? 🛶 Enter WRITE DATA GROUPS [GEOCONV] ETC. (GEOMETRY CONVERGENCE DATA) TO a.molden (Y/N, DEFAULT: Y)?

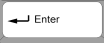

\*\*\*\* tm2molden : all done \*\*\*\*

2021-12-19 19:56:12.424

tm2molden ended normally